## 江西省机电设备招标有限公司·专家注册流程(新专家)

- 第一步:进入江西省机电设备招标有限公司官网

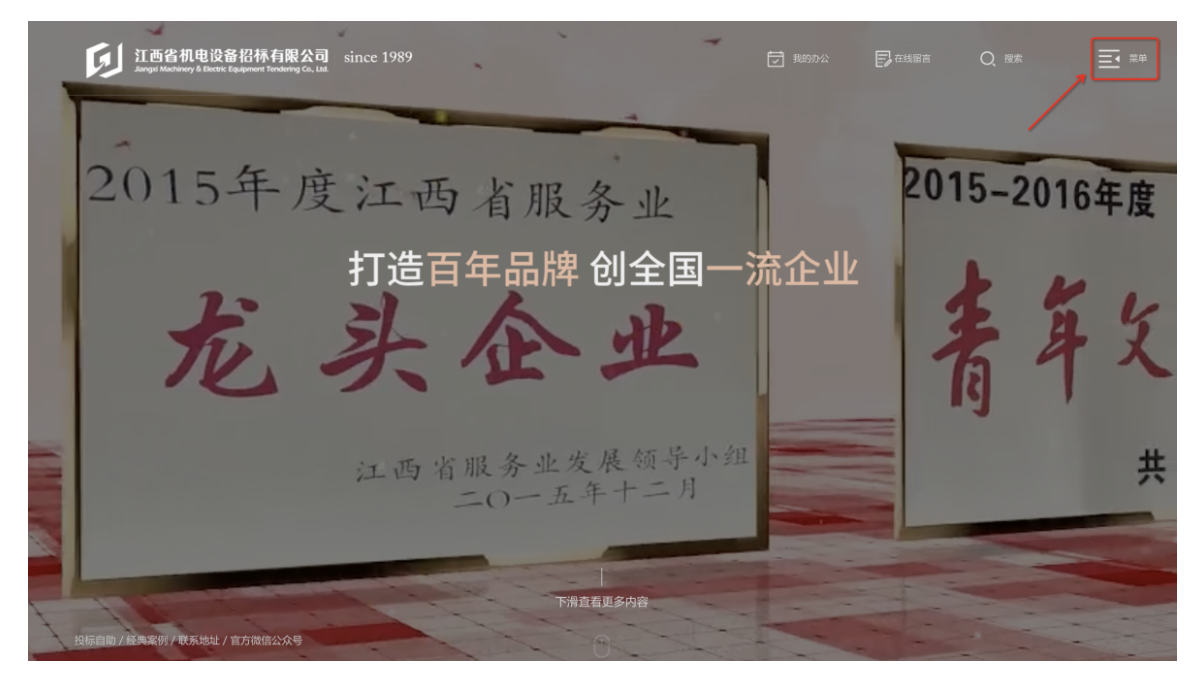

2.点击菜单上的"专家申请"按钮,跳转至专家工作台页面
 第二步:进入专家工作台注册

|   |      |            |         |        |      |      |         | *     |
|---|------|------------|---------|--------|------|------|---------|-------|
|   |      |            |         |        |      |      |         |       |
|   |      |            |         |        |      |      |         |       |
| - | 关于我们 | 新闻中心       | 招标动态    | 政策法规   | 投标自助 | 经典案例 | 党群文化    | 加入我们  |
|   | 公司简介 | 公司新闻       | 招标公告    | 国家法律法规 | 操作指南 | 公共管理 | 党群工作    | 人才招聘  |
|   | 现任领导 | 党群新闻       | 中标公示    | 江西政策法规 | 常见问题 | 卫生   | 党风廉政    | 专家申请  |
|   | 领导致辞 | 部门动态       | 澄清/变更公告 |        | 下载中心 | 文化体育 | 企业文化    | 1     |
|   | 组织架构 | 行业资讯       | 招投标半台   |        |      | 並問   | 员工风米    |       |
|   | 米宮黄原 | (USU TO LO |         |        |      |      | 211992争 |       |
|   |      |            |         |        |      |      |         | '     |
|   |      |            |         |        |      |      |         |       |
|   |      |            |         |        |      |      |         |       |
|   |      |            |         |        |      |      |         |       |
|   |      |            |         |        |      |      |         |       |
|   |      |            |         |        |      |      |         |       |
|   |      |            |         |        |      |      |         |       |
|   |      |            |         |        |      |      |         |       |
|   |      |            |         |        |      |      |         |       |
|   |      |            |         |        |      |      |         |       |
|   |      |            |         |        |      |      |         |       |
|   |      |            |         |        |      |      |         |       |
|   |      |            |         |        |      |      |         |       |
| • | 1 芏  | 未在江枢       | 四公司专    | 家佐入佐   | 的专家  | 占击下  | 方"立即"   | 注册"按钮 |

| <b>江西省机电设备招标有限公司</b><br>Angel Maching & Back Regulary Theorem G Late | 1                          |      |  |
|----------------------------------------------------------------------|----------------------------|------|--|
|                                                                      |                            |      |  |
|                                                                      |                            |      |  |
| and and and and and and and and and and                              | 密码登录 短信登录                  |      |  |
| A SHOW                                                               | • <b>账号</b><br>账号          |      |  |
|                                                                      | * <b>密码</b><br>密码          |      |  |
| an Buckies                                                           | 登录<br>研9 <b>本部号</b> 2 立题注册 | 忘记偿码 |  |
|                                                                      |                            |      |  |
| AV                                                                   |                            |      |  |
|                                                                      |                            |      |  |
|                                                                      |                            |      |  |

2.填写好姓名、手机号码(可接收验证码)、登录密码(密码介 于6-14个字母和数字且必须包含大小写字母和数字),点击"获 取验证码",将收到的短信验证码输入进去后,点击"立即注册"

| び<br>IT 西名相电设备招标有限公司<br>Sugar Materiay 3 States Equipose Transmity Co. List |                                                | 経営活動を約手利。依法意意者                   |  |
|-----------------------------------------------------------------------------|------------------------------------------------|----------------------------------|--|
|                                                                             | - 姓名:<br>- 手机号码(登录账号):<br>- 登录密码:<br>- 再次确认密码: | 次迎注册<br><sup>御所安</sup>           |  |
|                                                                             | · 班信能证码:                                       | 2014年<br>立即21年<br>乙醇基<br>乙醇基? 王永 |  |

第三步:完善认证信息

1.按步骤和要求填写信息和上传文件(基本信息·····专业及工作信 息·····银行信息·····教育信息·····回避单位信息·····上传附件信息).

| 家信息认证         |                                                                |          |             |
|---------------|----------------------------------------------------------------|----------|-------------|
|               | <ol> <li>填写专家资料 ····································</li></ol> | ▶ ③ 认证结果 |             |
| 1 填写基本信息      |                                                                |          |             |
| *专家姓名:        | 请输入专家姓名                                                        | 一寸免冠照    |             |
| * 手机号码:       | 请输入手机号码                                                        |          |             |
| *性别:          | 講选择 マ                                                          |          |             |
| - 身份证号码:      | 请输入身份证号码                                                       |          |             |
| *出生年月:        | 茴 请选出生年月                                                       |          |             |
| * 邮箱:         | 请输入你的邮箱                                                        | ☆ 点击上传   |             |
| "通讯地址:        | 请输入你的遵讯地址                                                      |          |             |
| (2) 填写专业及工作信息 |                                                                |          |             |
| *注册地区:        | 请选择                                                            |          |             |
| "技术职称:        | 请选择 ~                                                          |          |             |
| - 职业资格:       | 请输入职业资格                                                        |          |             |
| 。法控单不正:       | 请选择                                                            |          |             |
| "所在公司/单位(全称): | 请输入所在公司/単位 (全称)                                                |          |             |
| 办公电话:         | 请输入办公电话                                                        |          |             |
|               |                                                                |          | 取消 保存至草稿 提交 |

注:若为已退休人员,则需上传退休证书。申请表无需公司/
 单位盖章盖章,仅需本人签字

| * 学 | 历学位证书: | 上传文件 ><br>支持doc/docx/xls/xlsx/ppt/ppt/图片/zip类型文件上传,单个文件最大50MB;其他类型文件单个最大200MB  |
|-----|--------|--------------------------------------------------------------------------------|
|     | 退休证书:  | 上传文件 ><br>支持doc/docx/xls/xlsx/ppt/pptx/图片/zip类型文件上传,单个文件最大50MB;其他类型文件单个最大200MB |
|     | 其他附件:  | 上传文件 ><br>支持doc/docx/xls/xlsx/ppt/pptx/图片/zip类型文件上传,单个文件最大50MB;其他类型文件单个最大200MB |

|                                                                                                    |                                   | 基本信息                                          |                  |          |
|----------------------------------------------------------------------------------------------------|-----------------------------------|-----------------------------------------------|------------------|----------|
| 姓名                                                                                                    | 陈琦                                | 性别                                            | 男                | <b>m</b> |
| 身份证号码                                                                                                    | 37                                | 出生年月                                          |                  | +##      |
| 手机号码                                                                                                    | 177                               | 电子邮箱                                          | wei @ î.cn       |          |
| 通讯地址                                                                                                    | 省政府大院北二路92号                       |                                               | •                | ŝŝ       |
|                                                                                                    | ·                                 | 专业及工作信息                                       |                  | •        |
| 技术职称                                                                                                    | 教授                                | 职业资格                                          | 11               |          |
| 评标专业                                                                                                    | 安保                                |                                               | •                |          |
| 注册地区                                                                                                    | 江西省-南昌市-市辖区                       | 所在公司/单位                                       | 11               |          |
| 办公电话                                                                                                    | /                                 | 职务                                            | /                |          |
| 工作简历                                                                                                    | 11                                |                                               |                  |          |
|                                                                                                    | -1                                | 银行信息                                          |                  |          |
| 个人开户银行                                                                                                    | 11                                | 银行行号                                          | /                |          |
| 银行账号                                                                                                    | 11                                | ·                                             | •                |          |
|                                                                                                    | ·                                 | 教育信息                                          |                  |          |
| 最高学历                                                                                                    | 博士                                | 最高学位                                          | 初中               |          |
| 毕业院校                                                                                                    | 4                                 | 所学专业                                          | 1                |          |
| 〔<br>〔<br>行账号<br>〕<br>↓<br>行账号<br>〕<br>↓<br>行账号<br>〕<br>↓<br>行账号<br>〕<br>↓<br>行账号<br>↓<br>二<br>↓<br>行账号<br>↓<br>二<br>↓<br>二<br>↓<br>二<br>↓<br>二<br>↓<br>二<br>↓<br>二<br>↓<br>二<br>↓<br>二<br>↓<br>↓<br>↓<br>↓<br>↓<br>↓<br>↓<br>↓<br>↓<br>↓<br>↓<br>↓<br>↓ | 11       前士       合法性、真实性负责,如有虚假或 | 教育信息       最高学位       所学专业       伪造、屬意承担相应的我) | 初中<br>1<br>去律责任! |          |
|                                                                                                    |                                   |                                               | 签名               | :        |
| 单位推荐意见/介/                                                                                                    | 已上传退休讨                            | 证,无需单                                         | 自位盖章             | 単位語      |

•

2.填写好信息后,点击"打印申请表",打印表格签字后,拍照或 扫描再上传至这个页面。

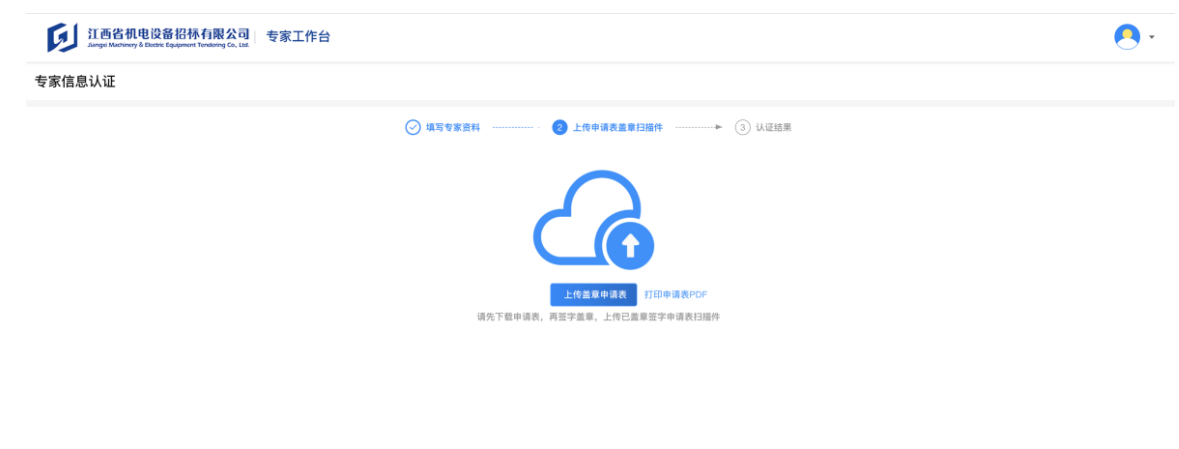

## 3.点击"上传盖章申请表",将拍好的照片的上传后点击"确认提 交",完成了整个认证过程。耐心等待审批结果

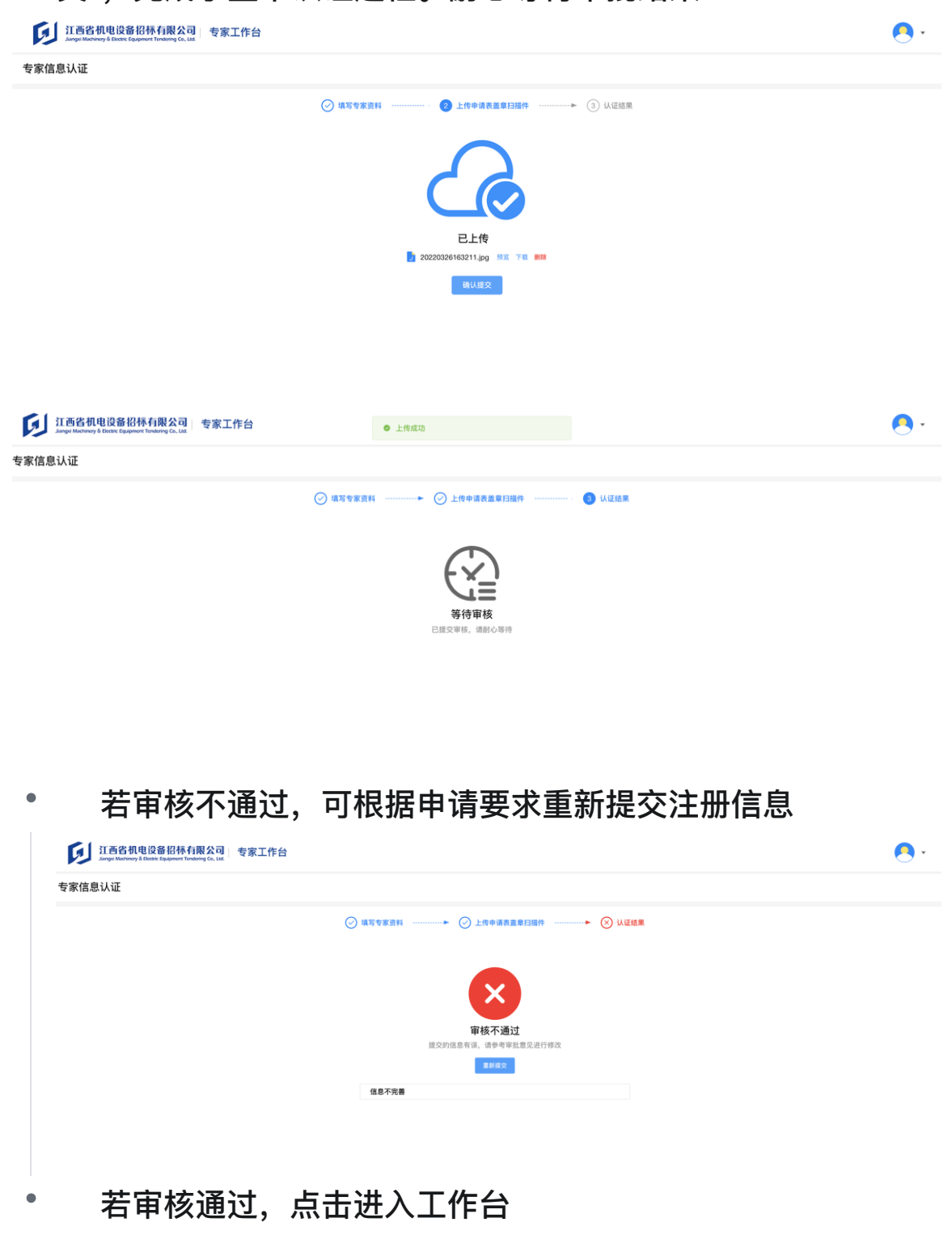

| 作台 专家信息认证                                                                                                    |                                                                                              |                                                       |               |
|----------------------------------------------------------------------------------------------------|----------------------------------------------------------------------------------------------|-------------------------------------------------------|---------------|
|                                                                                                    | ◇ 填写专家资料 ◆ ◇ 上传中请表重章扫描件 …                                                                    | ▶ ⊘ 认证结果                                              |               |
|                                                                                                    |                                                                                              |                                                       |               |
|                                                                                                    |                                                                                              |                                                       |               |
|                                                                                                    | 审核通过                                                                                         |                                                       |               |
|                                                                                                    | 恭喜您,您的资料已审核通过入库                                                                              |                                                       |               |
|                                                                                                    | 进入工作台                                                                                        |                                                       |               |
|                                                                                                    |                                                                                              |                                                       |               |
|                                                                                                    |                                                                                              |                                                       |               |
|                                                                                                    |                                                                                              |                                                       |               |
|                                                                                                    |                                                                                              |                                                       |               |
|                                                                                                    |                                                                                              |                                                       |               |
|                                                                                                    |                                                                                              |                                                       |               |
| 出してたムビ                                                                                                    |                                                                                              | 山本美口、灰片市口                                             |               |
| 进入工作台后,                                                                                                    | ,维护个人信息和                                                                                     | 和查看已评标项目                                              |               |
| 进入工作台后,                                                                                                    | ,维护个人信息和                                                                                     | 和查看已评标项目                                              |               |
| 进入工作台后,                                                                                                    | ,维护个人信息和                                                                                     | 和查看已评标项目                                              |               |
| 进入工作台后,                                                                                                    | ,维护个人信息和                                                                                     | 和查看已评标项目                                              |               |
| 进入工作台后,<br>ジョンの1000000000000000000000000000000000000                                                                                                    | ,维护个人信息和                                                                                     | 和查看已评标项目                                              | ⑤ 可参与评审       |
| 进入工作台后,<br>ジェロスの1002 (1995) また(1995)<br>通知の1002 (1995) また(1995) また(1995)<br>(1995) (1995) また(1995) また(1995)<br>(1995) (1995) また(1995) また(1995)<br>(1995) (1995) (1995) また(1995)<br>(1995) (1995) (                                                                                                    | ,维护个人信息和                                                                                     | 和查看已评标项目                                              | ⑤ 可参与评审       |
| 进入工作台后,<br>ごろの4000番204月度公司<br>を家工作台<br>を家工作台<br>を家工作                                                                                                    | ,维护个人信息和                                                                                     | 和查看已评标项目                                              | ③ 可参与评事       |
| 进入工作台后,<br>ごでで、<br>正されれたなのではないでは、<br>ですべいで、<br>していたいで、<br>していたいで、<br>していで、<br>していたいで、<br>していたいで、<br>していたいで、<br>していたいで、<br>していたいで、<br>していたいで、<br>していでいで、<br>していで、<br>していたいで、<br>していたいで、<br>していたいで、<br>しい                                                        | ,维护个人信息和                                                                                     | 和查看已评标项目                                              | ② 可参与评审       |
| 进入工作台后,<br>ごの1000000000000000000000000000000000000                                                                                                    | ,维护个人信息和<br><sup>联표电话: 19791=1988</sup><br>出生有1: 1964902/1901日                               | 和查看已评标项目<br>47##: manager /4<br>通讯时: IZYABR-148       | ③ 可参与评单       |
| 世入工作台后,<br>ジェンクには、日本ののでので、<br>していたいでは、<br>していたいでは、<br>していたいでいでいでいでいでいでいでいでいでいでいでいでいでいでいでいでいでいでい                                                                                                    | ,维护个人信息和<br>###9:1994#027018                                                                 | 扣查看已评标项目<br>47#88: :::::::::::::::::::::::::::::::::: | ্ৰ নৃঞ্চ হলৰ  |
| はしたまである。<br>はまたのでは、のでは、ののでは、ののでは、ののでは、ののでは、ののでは、ののでは、の                                                                                                    | ,维护个人信息和<br>#基#明: 1004#02/018                                                                | 扣查看已评标项目<br>#7## ::::::::::::::::::::::::::::::::::   | ্রি ব্&ায়    |
| はないます。<br>はないます。<br>はないます。<br>はないます。<br>はないます。<br>はないます。<br>はないます。<br>はないます。<br>しています。<br>はないます。<br>しています。<br>してい | ,维护个人信息和<br>858-86: <sup>0079100000</sup><br>855479: 1994402 <b>7</b> 018                    | 扣查看已评标项目<br>47#8::::::::::::::::::::::::::::::::::::  | ্ৰ যৃক্ষান    |
| はないます。<br>はないます。<br>はないます。<br>はないます。<br>はないます。<br>はないます。<br>はないます。<br>はないます。<br>しています。<br>はないます。<br>しています。<br>してい | , <b>维护个人信息</b> 和<br>聚基电道: <sup>10079100000</sup><br>股金用: 1006402/ <b>3</b> 018              | 扣查看已评标项目<br>47#88: :::::::::::::::::::::::::::::::::: | ③ 可参与许平       |
| 世入工作台后。<br>ジントン・シーン・シーン・シーン・シーン・シーン・シーン・シーン・シーン・シーン・シー                                                                                                    | , 维护个人信息和<br><sup></sup>                                                                     | 扣查看已评标项目<br>#7###:::::::::::::::::::::::::::::::::    | ্রি যৃঞ্চ হৃদ |
| おのでは、 していたいでは、 していたいでは、 しいれいでは、 しいれいでは、 しいれいでは、 しいれいでは、 しいれいでは、 しいれいでは、 しいれいでは、 しいれいでは、 しいれいでは、 しいれいいいいいいいいいいいいいいいいいいいいいいいいいいいいいいいいいいい                                                                                                    | , <b>维护个人信息和</b><br>聚基基: 10/2100000<br>出生用: 1004002月01日                                      | 扣查看已评标项目<br>####:::::::::::::::::::::::::::::::::     | ্রী বঞ্চগুল্ব |
| は しままでは いたいでは しまればない は しまればは いたい しまれば いたい しまれば いたい いたい いたい いたい いたい いたい いたい いたい いたい いた                                                                                                    | , <b>维护个人信息和</b><br>聚基础: <sup>10179100000</sup><br>出生牙用: 1000年02月01日<br>RagHit: 11<br>Rig: - |                                                       | ⑦ 可参与读单       |
| おりますのでは、 はのでは、 はのでは、 はのでは、 はのでは、 はのでは、 いのでは、 いいでは、 いいでは、 いいでは、                                                                                                    | , <b>维护个人信息和</b><br>聚基础: <sup>1017910000</sup><br>进程明: 1006年02月01日<br>RuardHin 11<br>Ref: 1  | 扣查看已评标项目<br>####################################      | ③ 可参与资单       |

以上内容整理于 幕布文档